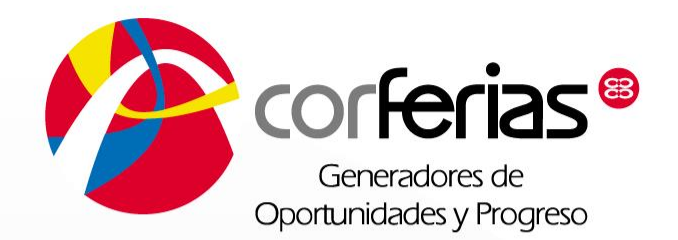

## Manual del usuario plataforma de expositores Extranet

CR-F-1417 (Vr.2)

## **Ingreso Plataforma Extranet**

Ingresar a la siguiente dirección electrónica <u>https://extranet.corferias.com/</u>, recuerde que este acceso también existe en la pagina web de la feria correspondiente como se visualizara a continuación.

| https://extranet.corferias.com |                                                                                   |  |                                     |                                                                                                    |                                  |                             |
|--------------------------------|-----------------------------------------------------------------------------------|--|-------------------------------------|----------------------------------------------------------------------------------------------------|----------------------------------|-----------------------------|
|                                | Conferiase<br>Bogota<br>Automaticada                                              |  | Feria Internacia<br>del Libro de Bo | nal<br>pota Acatesia de Booges                                                                                                    | 2416<br>2019<br>N CORFERIAS      | VISITANTES<br>PROFESIONALES |
|                                | Clave No recuerdo mi clave o no he activado mi cuenta Registrarme ES - Ingresar > |  | → La FILBo                          | Expositores     Jornadas     profesional     Contactos     comerciales     Catálogo de     expositores     Plataforma de     expositores     Servicios para     expositores | es<br>◆ Agenda FiLBo → Visitanos | + Prensa                    |
|                                |                                                                                   |  |                                     |                                                                                                    |                                  | orferia                     |

Es importante tener en cuenta que el expositor debe estar registrado de lo contrario debe realizar los siguientes pasos:

1. Dar clic en registrarme

| Confectas®<br>Bogota<br>Gene removal de<br>Regiona préparative    |         |
|-------------------------------------------------------------------|---------|
| 2 Usuario                                                         |         |
| Clave                                                             |         |
| No recuerdo mi clave o no he<br>activado mi cuenta<br>Registrarme | and the |
|                                                                   | - 5 h   |

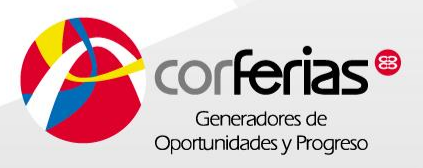

## 2. Diligenciar el formulario de creación de usuario

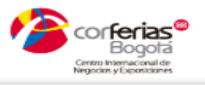

## REGISTRO DE NUEVO USUARIO

Diligencie el formulario que aparece a continuación, los campos marcados con asterisco (\*) son de obligatorio diligenciamiento. Una vez terminado le estarémos enviando un mensaje de correo electrónico con un vínculo de activación para finalizar el proceso.

Información de Cuenta

|   | 2        | Primer Nombre *                    |   | 1 | Segundo Nombre                    |
|---|----------|------------------------------------|---|---|-----------------------------------|
|   |          |                                    |   |   |                                   |
|   | 2        | Primer Apellido *                  |   | 1 | Segundo Apellido                  |
|   |          |                                    |   |   |                                   |
| I |          | Cédula de Ciudadania               | • |   | Documento *                       |
|   |          |                                    |   |   |                                   |
|   | $\times$ | E-mail *                           |   | ŧ | Compañia *                        |
|   |          |                                    |   |   |                                   |
| I |          | Seleccione la identificación de la | • | * | NIT(Sin dígito de verificación) * |
|   |          |                                    |   |   |                                   |
|   | 0        | Pagina Web http://ejemplo.com      |   |   |                                   |
|   |          |                                    |   |   |                                   |

Ya tengo Usuario y Clave

Acepto la Autorización tratamiento de datos personales

Crear Nuevo Usuario >

El N.I.T no debe llevar digito de verificación y debe ser el mismo que se suministro en el contrato de participación de la feria.

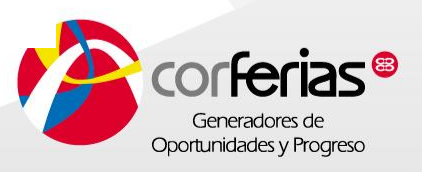

El correo electrónico debe ser el del representante legal o encargado de la participación suministrado en el contrato de participación de la feria.

Debe aceptar la autorización de tratamiento de datos personales

CR-F-1417 (Vr.2)

3. Luego de diligenciar el formulario de creación de usuario, es importante ingresar al correo electrónico suministrado en la información del mismo para activar la cuenta y acceder a la plataforma.

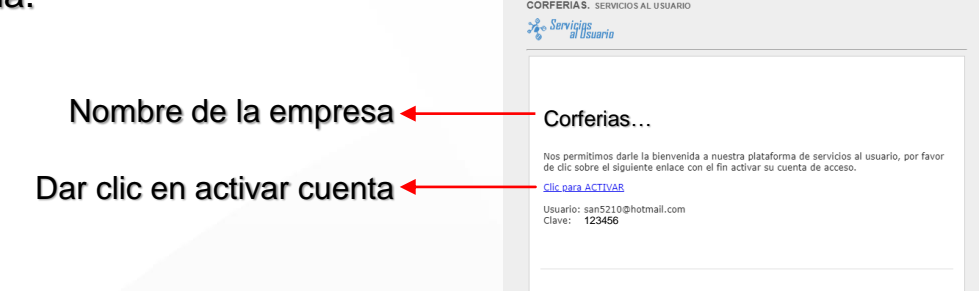

En este correo se visualizará el usuario y la clave que serán utilizados al momento de dar clic en "Clic para activar", en ese momento los direccionará nuevamente a la ventana de ingreso de usuario de la plataforma de la Extranet como se muestra a continuación.

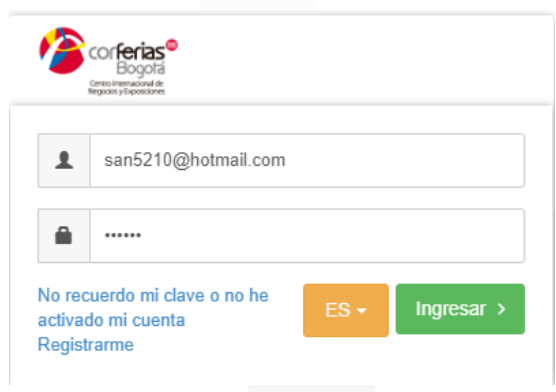

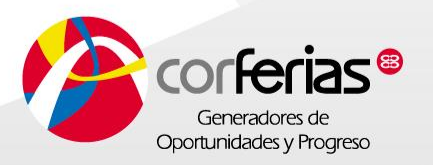

Si el usuario olvido la clave de ingreso o no activo la clave por el correo electrónico por favor, dar clic en "No recuerdo mi clave o no he activado mi cuenta"

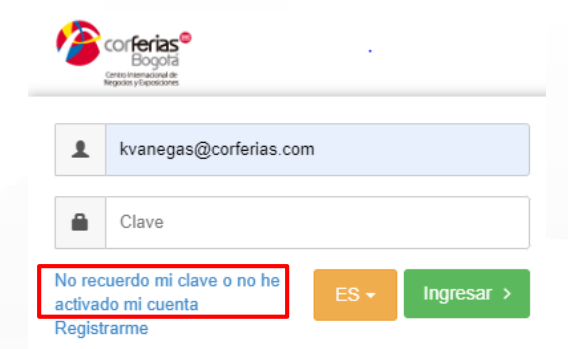

Luego aparecerá la siguiente ventana, donde se deberá ingresar el correo electrónico al que se le desea recordar la clave o activar cuenta.

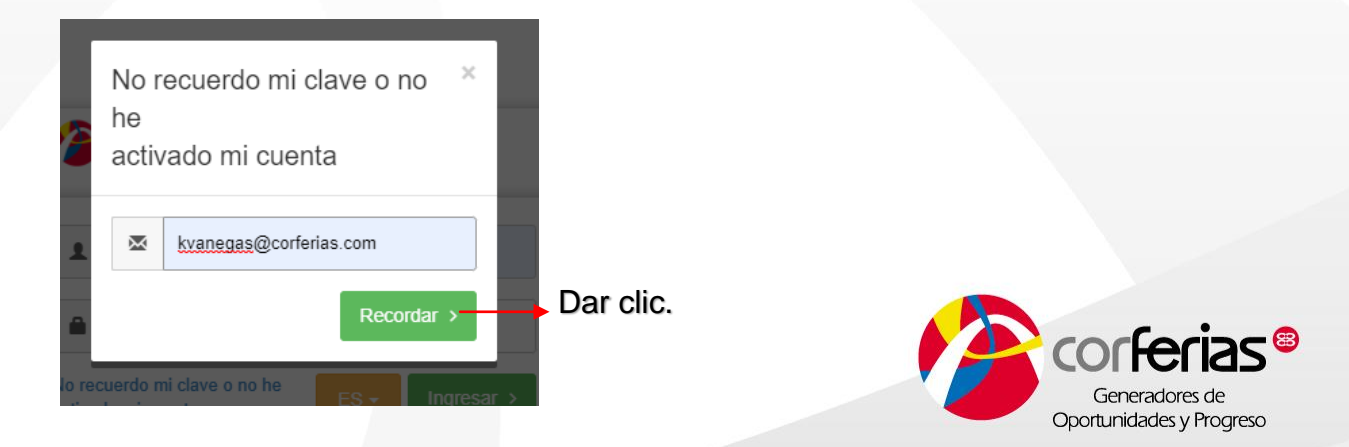

Después de haber ingresado el correo electrónico en la ventana, aparecerá un mensaje en la plataforma diciendo lo siguiente.

Se acaba de enviar un mensaje a su correo electrónico con su usuario y contraseña

Por favor ingresar al correo electrónico, donde visualizara la nueva clave como se muestra a continuación.

| N martes 16/04/2019 9:18 a.m.<br>notificaciones@corferias.com<br>Recordar Clave<br>Para O Karen Lizeth Vanegas Manrique |                                                        |  |
|----------------------------------------------------------------------------------------------------|--------------------------------------------------------|--|
| Mensaje enviado con importancia Alta.<br>Si hay problemas con el modo en que se muestra este mensaje, hag               | a dic aquí para verlo en un explorador web.            |  |
|                                                                                                    | CORFERIAS.SERVICIOS AL USUARIO                         |  |
|                                                                                                    | Su usuario y su clave son:                             |  |
|                                                                                                    | Usuario: <u>kvanegas@corferias.com</u><br>Clave 123456 |  |
|                                                                                                    | <u>Clic para ACTIVAR</u>                               |  |
|                                                                                                    |                                                        |  |
|                                                                                                    | SERVICIOS AL USUARIO CORFERIA S                        |  |

Oportunidades y Progreso

**NOTA:** Al momento de ingresar a la plataforma por primera vez, el sistema mostrará el calendario ferial del año. Es importante seleccionar la feria a la que estamos suscritos como expositores, dado a que si no somos expositores de esa feria quedaremos con el rol de visitante.

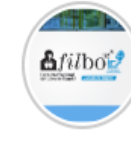

FERIA INTERNACIONAL DEL LIBRO La Feria Internacional del Libro de Bogotá es el evento de promoción de la lectura y la industria editorial más importante de Colombia y uno de los mas importantes de América latina, en el que cada año, los escritores, los libros y los lectores se convierten en los protagonistas del escenario cultural del país; posicionando a Bogotá como la ciudad que acoge la más importante fiesta de la lectura.

Hand Del 25 de abril al 6 de mayo de 2019 Adicionar a mis favoritas

Dar clic en el nombre de la feria, esta se añadirá automáticamente al listado de ferias si es expositor.

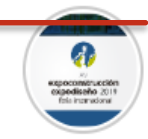

 EXPOCONSTRUCCION & EXPODISEÑO Expoconstrucción y Expodiseño 2019, feria especializada de carácter internacional que versión tras versión, se consolida como el escenario que promueve el desarrollo y crecimiento de los sectores de la construcción, arquitectura, infraestructura y diseño en la región.

Harrier Del 14 de mayo al 19 de mayo de 2019 Adicionar a mis favoritas

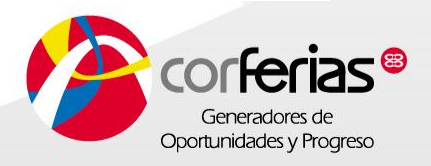